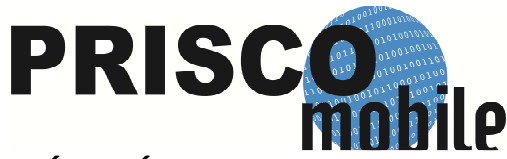

## CONFIGURACIÓN APN MÓVILES BLACKBERRY (ACTIVACIÓN MÓVIL)

**INTRODUCCIÓN.** En la plataforma de PRISCO MOBILE, el servicio de conexión de datos de BlackBerry puede que **NO FUNCIONE**. BlackBerry, requiere la **CONTRATACIÓN** del Servicio de **Blackberry Internet Service (BIS)** para habilitar la navegación. En consecuencia, BlackBerry **BLOQUEA** todo intento de navegación que se realice través de sus terminales sin la contratación BIS. A partir, de la **SERIE 10**, los terminales Blackberry **PERMITEN** la configuración correcta del APN, por lo que es posible la navegación a través de la plataforma PRISCO MOBILE. En otras palabras, **TODOS** los terminales de la serie anterior a la 10 (Por ejemplo: Serie 9, Serie 8, etc.) se encuentran bajo la plataforma de BIS.

**VERSIÓN DE TU BLACKBERRY.** Para determinar la versión del sistema operativo del dispositivo BlackBerry del cliente, deberá seguir los siguientes pasos:

PASO 1. En el menu ir a: "Settings / Options" u "opciones".

PASO 2. Seleccione: "About" o "Acerca de".

La unidad le mostrará al usuario una primera pantalla (ver la figura), en la tercera línea de dicha pantalla le mostrará qué versión tiene la Blackberry:

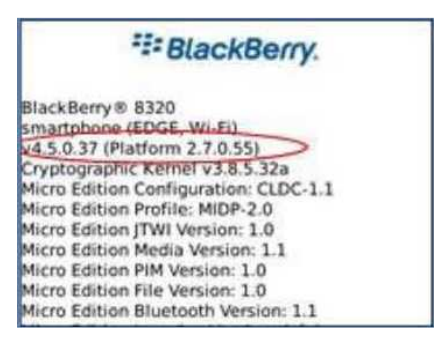

## CONFIGURACIÓN

PASO 1. En el menú de la BlackBerry ir a:

En Sistema Operativo 4.5 / 5.0:

**Opciones**  $\rightarrow$  **Opciones** avanzadas  $\rightarrow$  TCP (En algunos dispositivos puede colocar: TCP/IP).

En Sistema Operativo 6.0/ 7.0 Opciones  $\rightarrow$  Dispositivos  $\rightarrow$  Configuración de sistema avanzada  $\rightarrow$  TCP/IP.

PASO 2. Active las dos casillas:

| TCP IP                      | 🔗 🛄 ES |
|-----------------------------|--------|
| APN Settings Enabled:       | ~      |
| APN: inet.es                |        |
| APN Authentication Enabled: |        |
| Username for APN:           |        |
| Password for APN:           |        |

Username for APN y Password for APN deben estar en BLANCO.

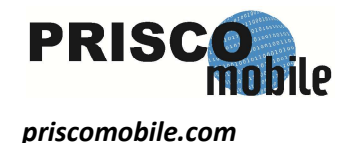

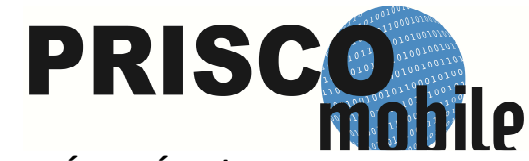

## CONFIGURACIÓN APN MÓVILES BLACKBERRY (ACTIVACIÓN MÓVIL)

PASO 4. Guardar y salir. El APN del usuario ya está configurado.

Guarde todo, pulsando otra vez el botón "Menú" y seleccione "Guardar".

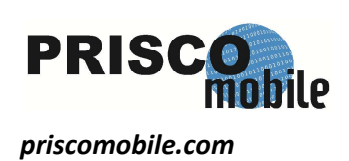